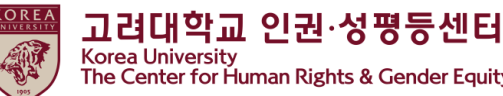

The Center for Human Rights & Gender Equity

# 2023 Human Rights and Gender Equity legal · compulsory Education **Blackboard Instruction** [Faculty&Staff]

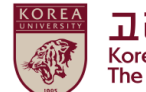

고려대학교 인권·성평등센터 Korea University The Center for Human Rights & Gender Equity

#### Contents

**1.Notice** 

2.How to start the course on Blackboard (1)How to enroll on the course (2)How to start education video clips

3. How to take a quiz

4.How to confirm your course completion  $\star$ 

5. How to print a course certificate

## 1. Notice

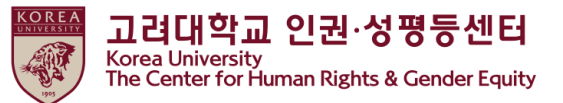

#### 1. Duration and Subjects of the course

Duration: from 14, April 2023 to 9, February 2024

## ★ '[Step3] Confirmation Course Completion' should be done till the end of the period above to be registered on KU Portal as completing this course

Subjects: : <u>Undergraduate students, general graduate students, special and professional</u> <u>graduate students (Graduate School of Life and Environment Science, Graduate School of</u> <u>Media, Graduate School of Law, Graduate School of International Studies, Graduate School</u> <u>of Education, Graduate School of Law</u>, professors, and other instructors

#### 2.Course procedures

[Step1] watch all 9 video clips
[Step2] take a quiz and get 60% of 100 points or 60 points
[Step3] click 'Confirmation Course Completion' and log in KU Portal
★You will not be shown as completing this course on university system when you do not proceed till [Step3]

3.How to check your course completion on KU Portal (available on Portal in Korean language) Professors: KU Portal > 인사/급여 > KU온라인교육이수현황

## 1. Notice

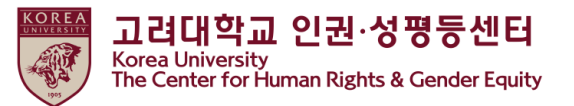

#### 4. Learning contents (Title related to video content, learning time, etc.)

Total : 142' 40"

- 1) Introduction to Human Rights and Gender Equity Education (6' 37")
- 2) Sexual harassment and sexual violence prevention education Part 1 to Part 5 (69' 40")
  - part 1. About sexual harassment (13' 13'')
  - part 2. About sexual violence (9' 57")
  - part 3. About digital sexual violence (21' 27")
  - part 4. What we should do 1 (17' 4'')
  - part 5. What we should do 2 (7' 59")
- 3) Domestic and Dating Violence Prevention Education (40' 35")
  - Domestic Violence Prevention Education (18' 36'')
  - Dating Violence Prevention Education (21' 59")
- 4) Prostitution prevention education (25' 48")

#### 5. Inquiry

- Contact Us About Content and Certificates
  - \* Seoul Campus: Human Rights and Gender Equality Center (humanrights@korea.ac.kr)
- \* Sejong Campus: Sejong Human Rights and Gender Equity Center (seifer13@korea.ac.kr)
- \* System Contact: Remote Training Center (elearning@korea.ac.kr)

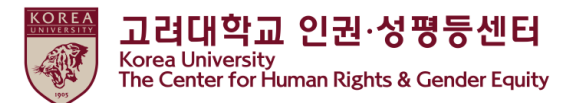

# 2. How to start the course on Blackboard (1) How to enroll on the course

• Sign in to Blackboard (<u>https://kulms.korea.ac.kr)</u> with your KU Portal ID/ PW

|          | KULMS에 로그인하세요.<br>학습관리시스템<br>통합로그인 이외 |
|----------|---------------------------------------|
| LIBERTAS |                                       |
| JUSTITIA |                                       |
|          | 비밀번호를 잊으셨습니까?                         |

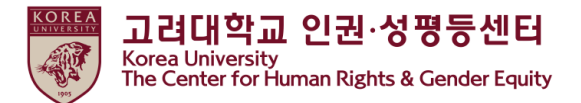

# 2. How to start the course on Blackboard (1) How to enroll on the course

● ① Click ' 안내페이지'> ② Click ' 2023 법정의무교육 및 교내권장 교육 00분반 -You can enroll on the course anytime <u>from 14, April 2023 till 12, February 2024</u> -You need to enroll only one class

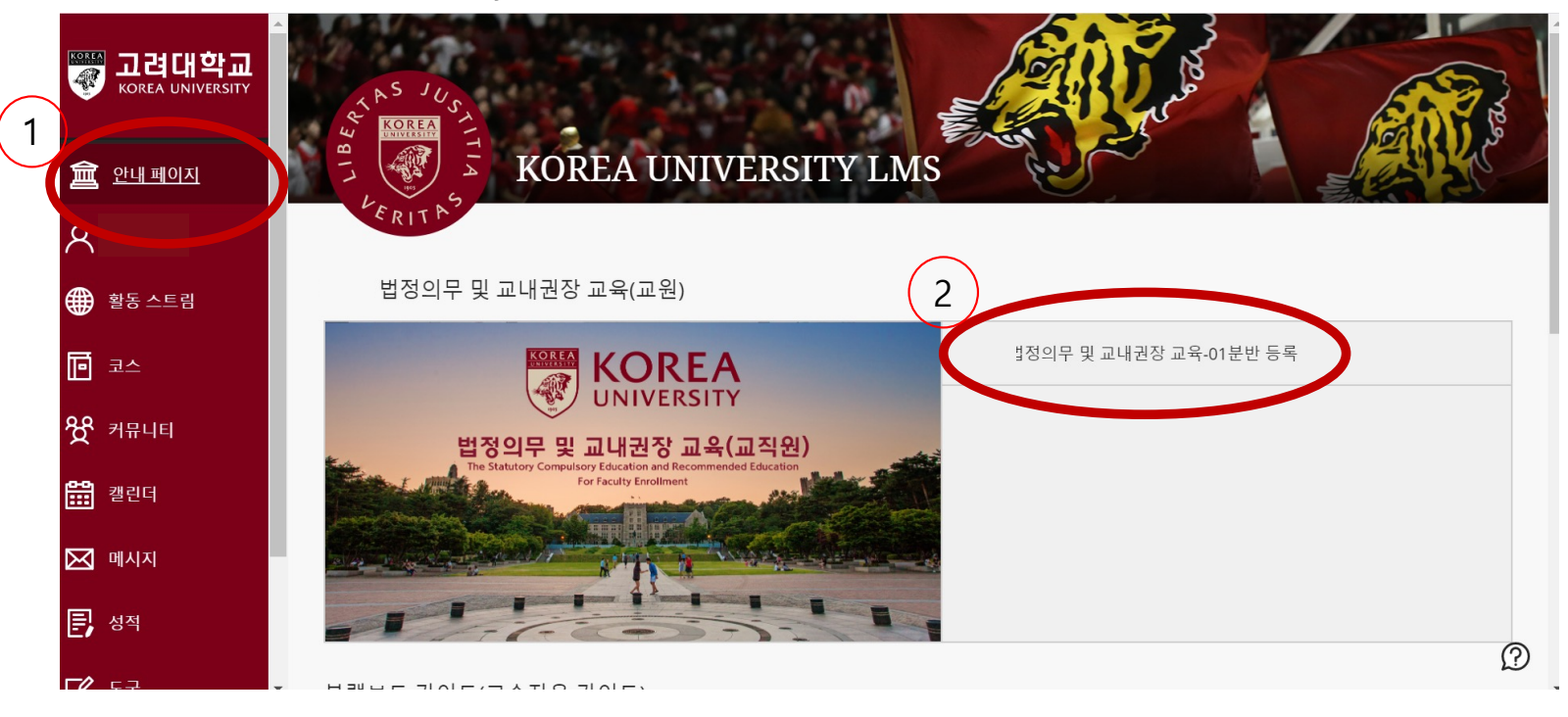

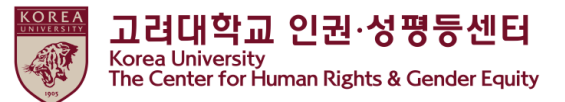

# 2. How to start the course on Blackboard (1) How to enroll on the course

#### • ① Click '확인'

| [학생] 2020 법정의무 및 교내권장 교육 - 01분반 자가 등록       |                 | ❷ ^ 자가 등록                                                                                                    |                           |
|---------------------------------------------|-----------------|----------------------------------------------------------------------------------------------------|---------------------------|
| × 자가 등록                                     |                 | ★ 성공: 2018421108이(가) (학생) 2020 법정의무 및 교내권장 교육 - 01분반(20201RKUOE00101)에 등록했습니다. 코스에서 계속 작업하려면 위로를 누른 후 코스 활동을 진행하십시오. 2020년 5월 6일 수요일 오후 12시 05분 16조 KST |                           |
| 고스에 등록: [학생] 2020 법정의무 및 교내권장 교육 - 01분반 (2) | D201RKUOE00101) |                                                                                                    |                           |
| 교수자: .강지영                                   |                 |                                                                                                    |                           |
| 설명:                                         |                 |                                                                                                    |                           |
| 위 카테고리: 교육학:그동교육                            | 1               | 8       ■       ■       ■       ■                                                                                                    | <ul> <li>+ ਜੋਵ</li> </ul> |

• ② Click '뒤로'

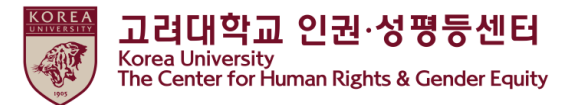

#### 2. How to start the course on Blackboard

- (2) How to start education video clips
- Main course > Click ▷ 인권과 성평등 교육 : Human Rights and Gender Equity Education

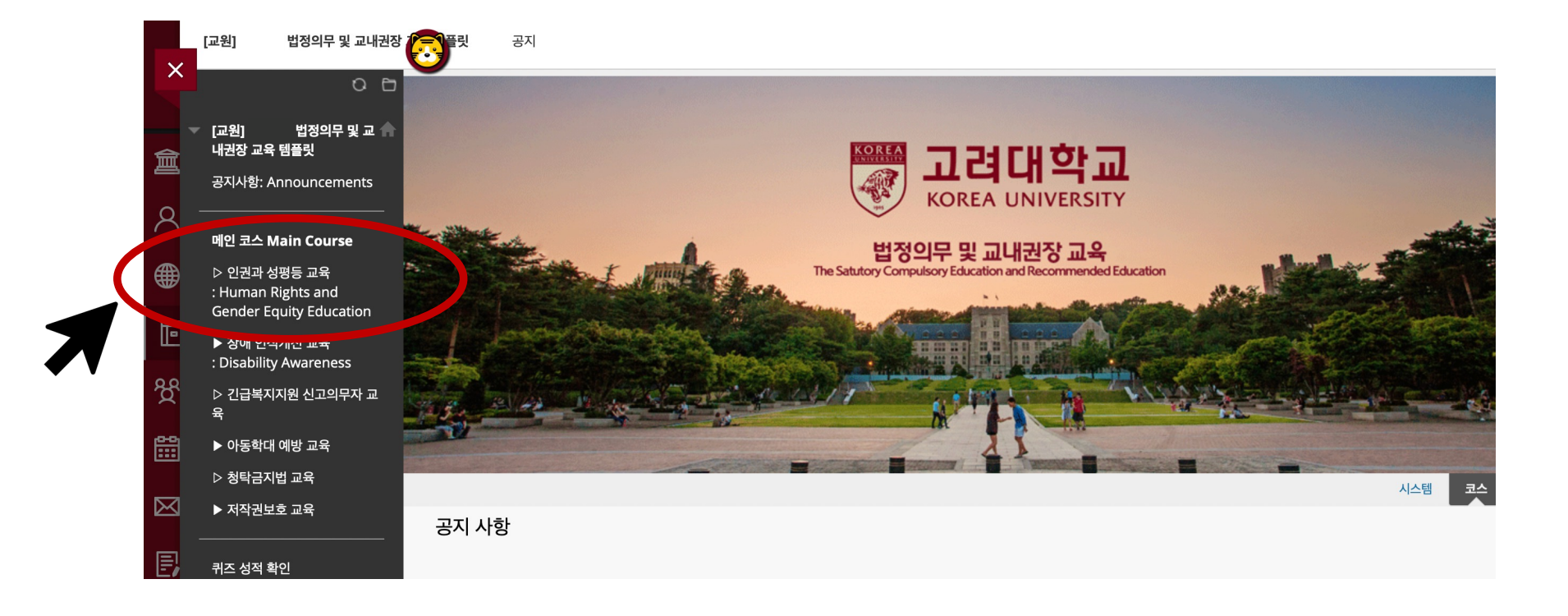

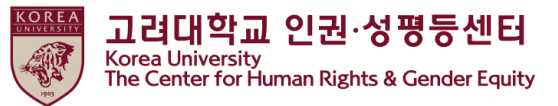

## 2. How to start the course on Blackboard

- (2) How to start education video clips
- Click [English] Human Rights and Gender Equity Education

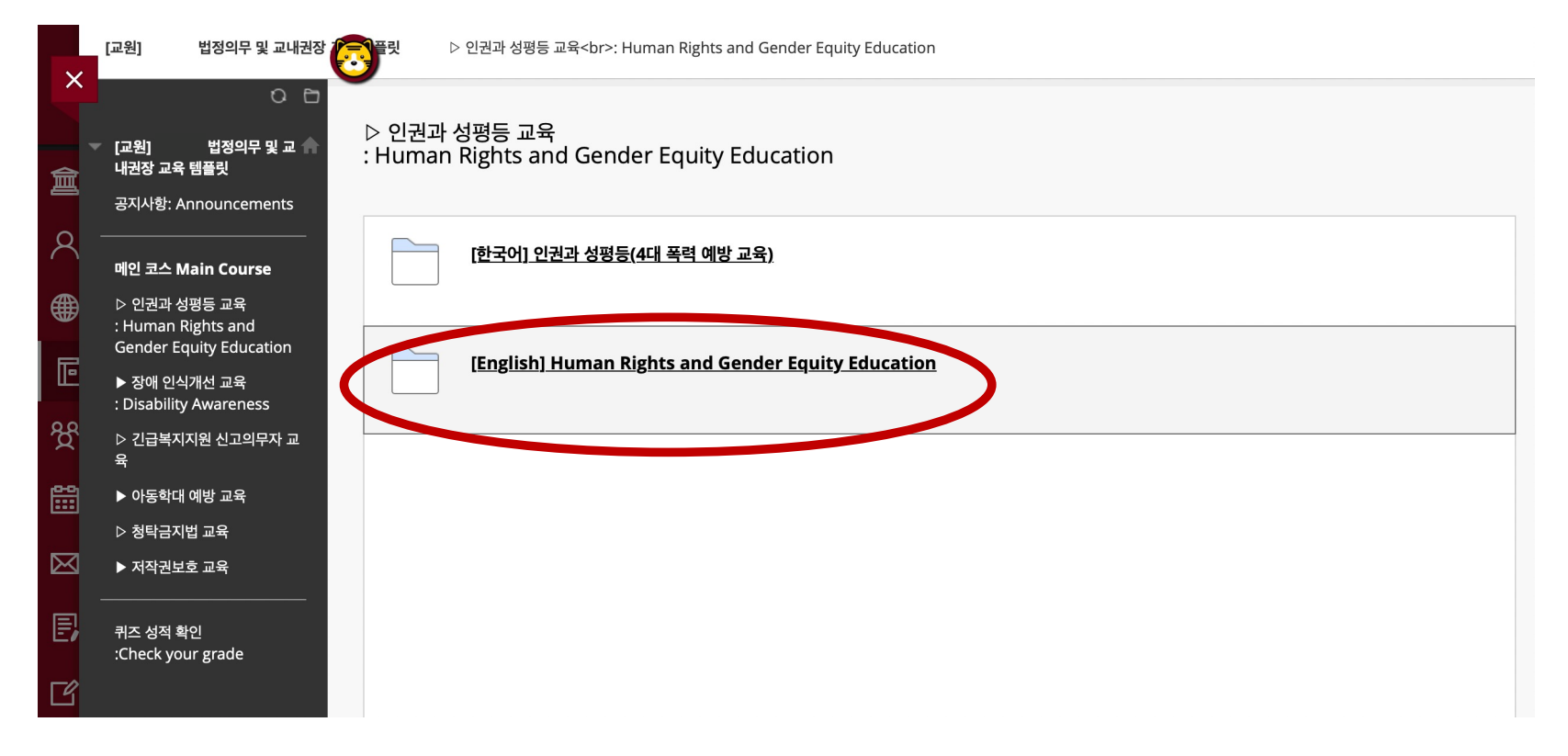

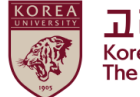

고려대학교 인권·성평등센터 Korea University The Center for Human Rights & Gender Equity

## 2. How to start the course on Blackboard

(2) How to start education video clips

Please be aware of [Notice], and scroll down

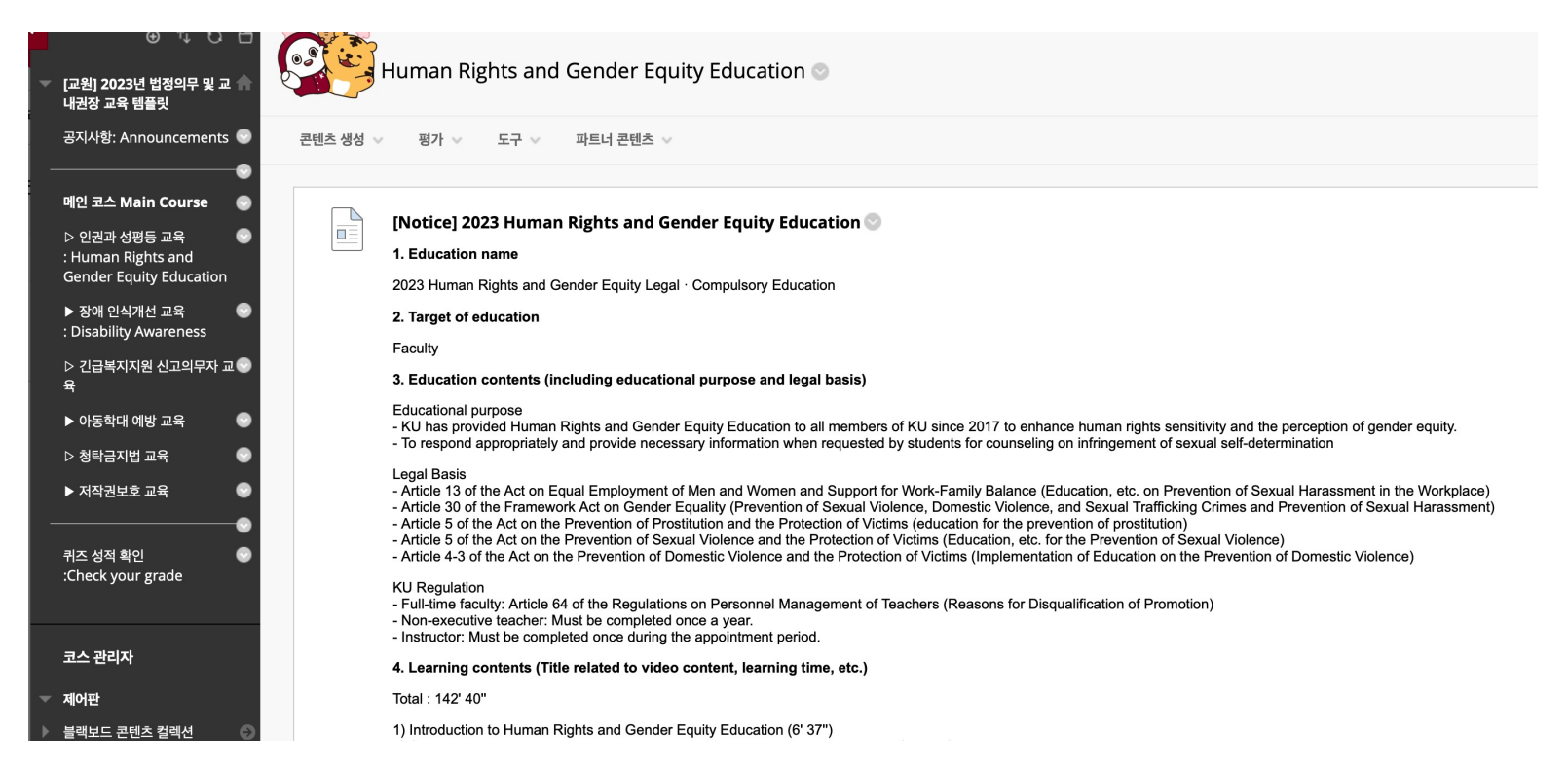

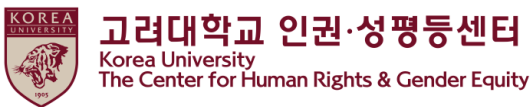

#### 2. How to start the course on Blackboard

(2) How to start education video clips

●Click 'Starting 2023 Human Rights and Gender Equity Education'

Important: You must complete step 3.
 Education completion time is not recognized when double speed playback
 Content access is being tracked, and if 100% viewing is not achieved, the completion history may be cancelled.
 The course guidebook is in the attachment and portal notice (general notice).
 You can print out this certificate at (https://kuchive.korea.ac.kr/).
 You can print it out according to the attached certificate output guide.
 [Step 1] Finish watching 9 lectures
 [Step 2] Quiz solving (at least 60 points)
 [Step 3] \* Authenticate (Enter ID password)

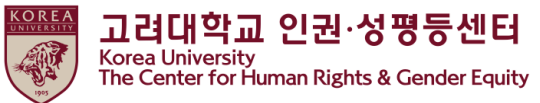

#### 2. How to start the course on Blackboard

(2) How to start education video clips

| <ul> <li>Click [Step1]</li> </ul>                                                                                | • Click 1. ~ 4. to play video clips                                      |
|----------------------------------------------------------------------------------------------------|--------------------------------------------------------------------------|
| © ↓ O □<br>▼ [교원] 2023년 법정의무 및 교 ▲<br>내권장 교육 협플릿                                                                 | 콘텐츠 생성 🗸 평가 🗸 도구 🗸 파트너 콘텐츠 🗸                                             |
| 2<br>공지사항: Announcements 💿 콘텐츠 생성 🗸 평가 🗸 도구 🗸 파트너 콘텐츠 🗸                                                          | 2 1. Introduction to Human Rights and Gender Equity Education            |
| 에인 코스 Main Course ③<br>▷ 인권과 성평등 교육 ④<br>: Human Rights and Gender Equity Education ◎<br>Gender Equity Education | 2-1. Sexual harassment and sexual violence prevention education Part 1   |
| ▶ 장애 인식개선 교육 · · · · · · · · · · · · · · · · · ·                                                                 | 2-2. Sexual harassment and sexual violence prevention education Part 2   |
| ~ · · · · · · · · · · · · · · · · · · ·                                                                          | 2-3. Sexual harassment and sexual violence prevention education Part 3   |
| · 지국전보호 표적<br>                                                                                                   | 2-4. Sexual harassment and sexual violence prevention education Part 4   |
| 코스 관리자                                                                                                    | 2-5. Sexual harassment and sexual violence prevention education Part 5 💿 |

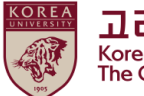

고려대학교 인권·성평등센터 Korea University The Center for Human Rights & Gender Equity

## 2. How to start the course on Blackboard

- (2) How to start education video clips
  - You must watch all videos 1. to 4.

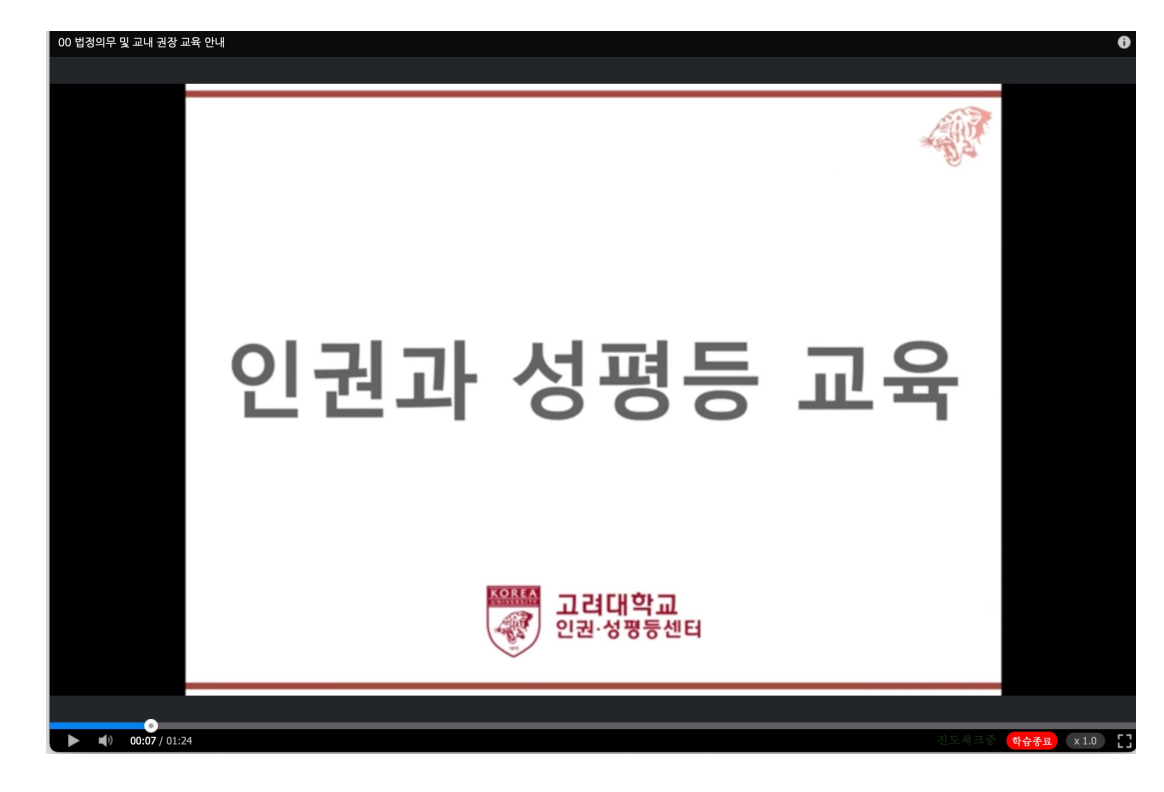

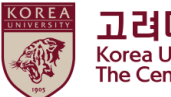

고려대학교 인권·성평등센터 Korea University The Center for Human Rights & Gender Equity

## 2. How to start the course on Blackboard

- (2) How to start education video clips
  - You must watch all videos 1. to 4.

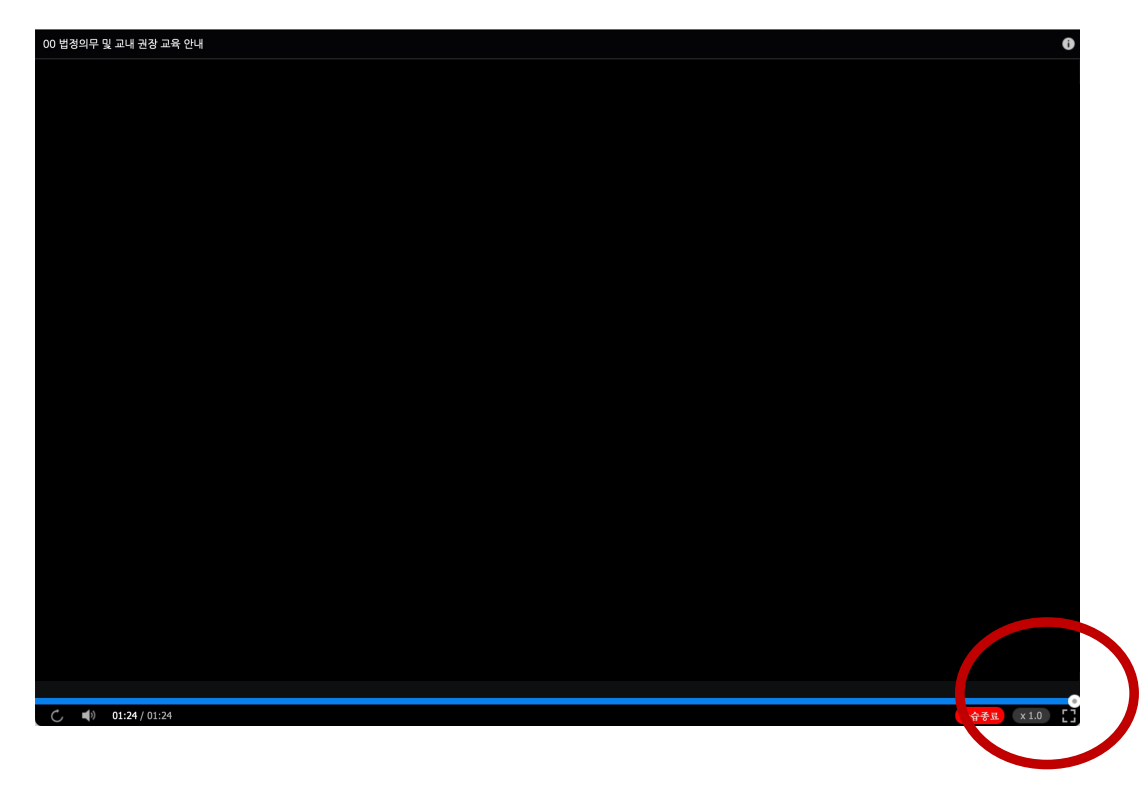

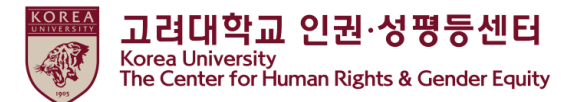

• Click "Mark Reviewed" > Change "Reviewed" > You can see [step2] 2023 HRGE Education QUIZ

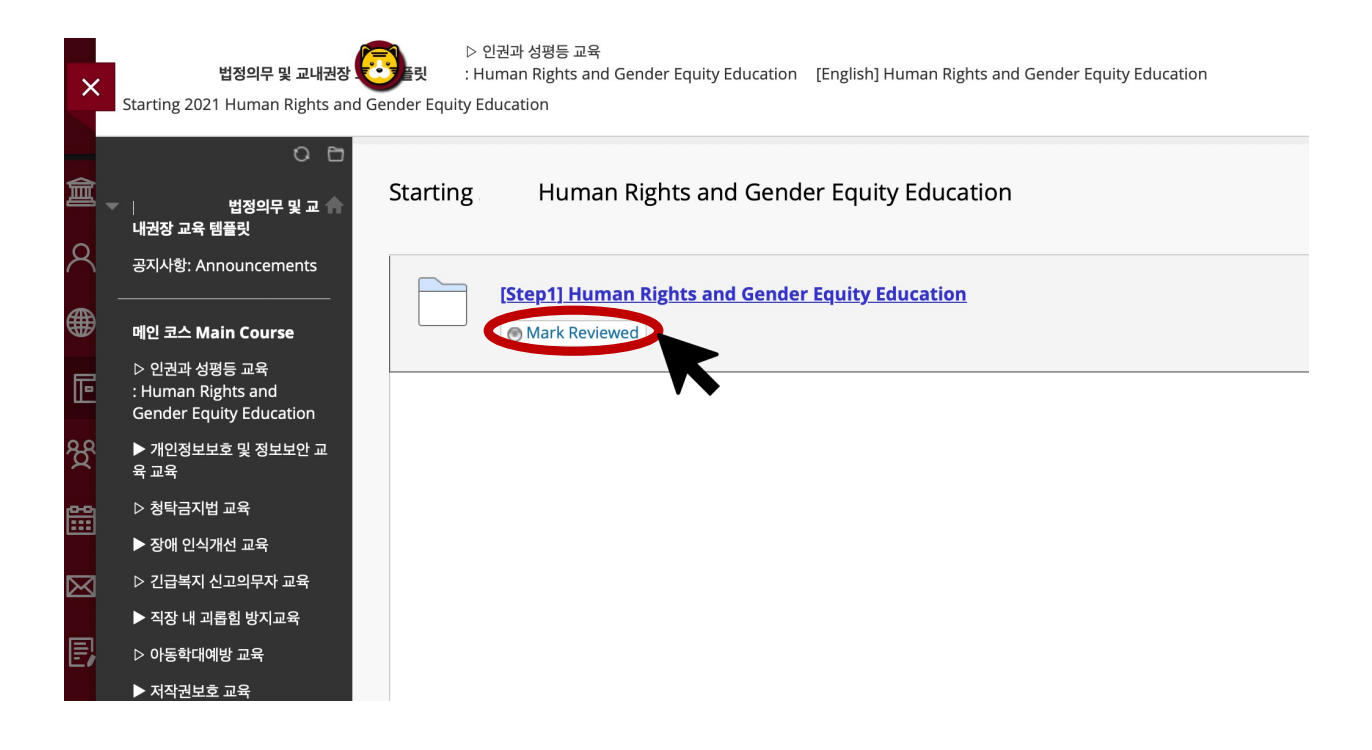

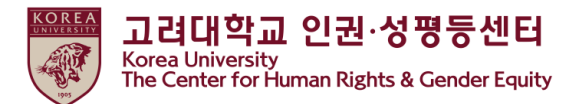

#### ●Click " [step2] 2023 HRGE Education QUIZ"

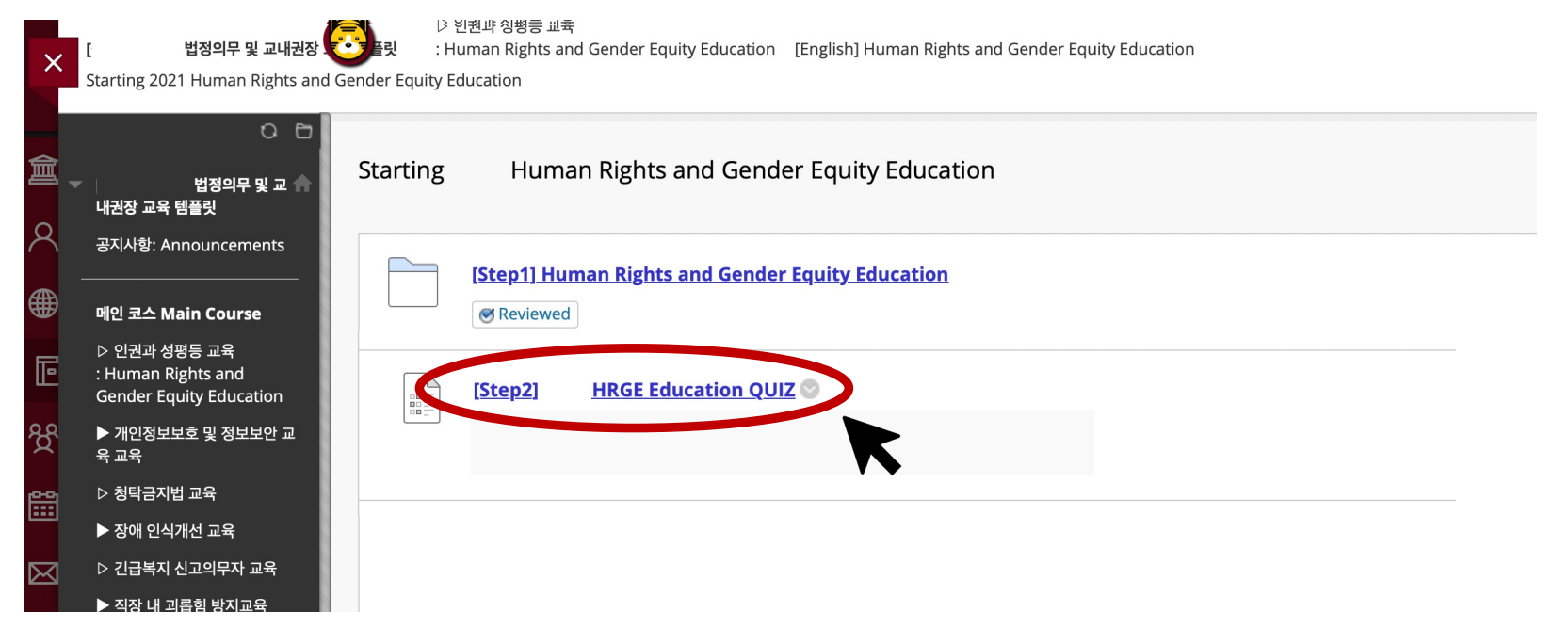

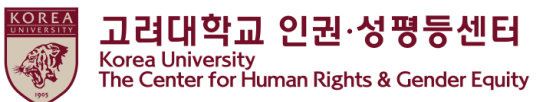

Click "Continue"

| ×      | 법정의무 및 교내권장 교<br>Continue: [Step2] 2021 HRGE Edu        | > 안 인권과 성평등 교육<br>록 템플릿 : Human Rights and Gender Equity Education Starting 2021 Human Rights and Gender Equ<br>cation QUIZ | Edit Mode is: ON |
|--------|---------------------------------------------------------|----------------------------------------------------------------------------------------------------|------------------|
| 倉<br>へ | ④ 1↓ C> C+<br>법정의무 및 교 ♠<br>내권장 교육 템플릿                  | Continue: [Step2] HRGE Education QUIZ                                                                                       |                  |
|        | 공지사항: Announcements 🕤                                   |                                                                                                    |                  |
| Ē      | 배원 포드 Main Course · · · · · · · · · · · · · · · · · · · | INSTRUCTIONS                                                                                                    |                  |
| ዮ<br>ም | Gender Equity Education<br>▶ 개인정보보호 및 정보보안 교ᢒ<br>윤 교윤   | Force Completion This test can be saved and resumed later. Multiple Attempts                                                |                  |
|        | ·─·<br>▷ 청탁금지법 교육                                       | This test allows multiple attempts.                                                                                         |                  |
|        | ▶ 장애 인식개선 교육 ···································        | You will be previewing this assessment and your results will not be recorded.                                               |                  |
| E      | ▶ 직장 내 괴롭힘 방지교육 🛛 😒<br>▷ 아동학대예방 교육 💮                    |                                                                                                    |                  |
| Ľ      | ▶ 저작권보호 교육 🛛 💿                                          |                                                                                                    | Cancin           |

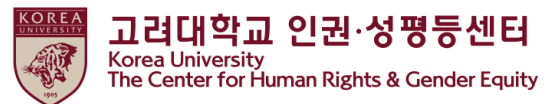

#### ●If you complete the quiz please Click "저장 후 제출"

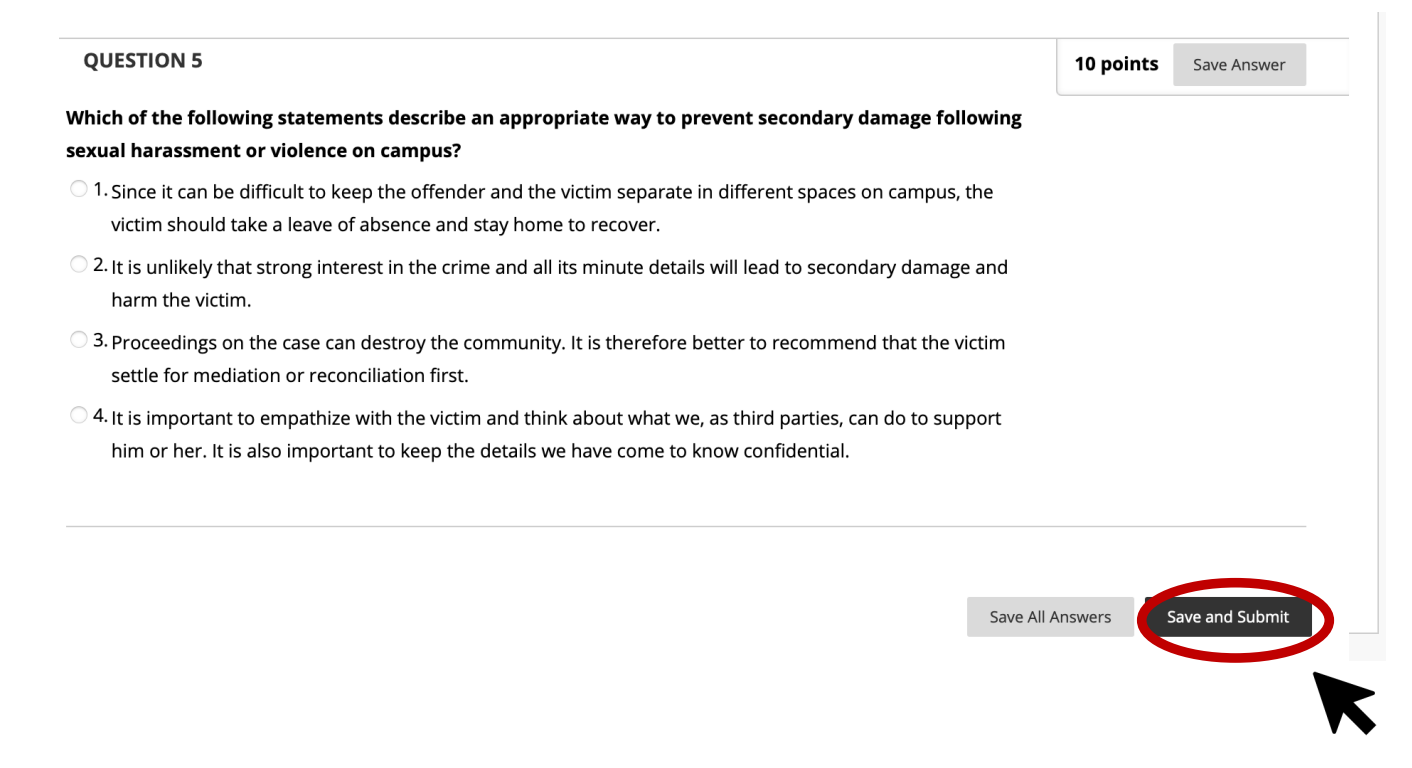

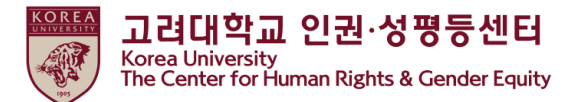

- <u>Only when</u> you marked <u>a full score (60%)</u> from the quiz, '[Step3] 2023 HRGE Education Confirmation course completion' is activated
- [Step3] should be done to register your course completion in KU Portal ★

| ×      | 법정의무 및 교내권장 교회<br>Test Submitted: [Step2]. HRGI                                                                                                    | ▷ 인권과 성평등 교육<br>목 별럴 것 : Human Rights and Gender Equity Education Starting Human Rights and Gender Equity Education<br>E Education QUIZ                                                                                                    | (0) | Edit Mode is: ON |
|--------|----------------------------------------------------------------------------------------------------|----------------------------------------------------------------------------------------------------|-----|------------------|
| 倉<br>へ | ⊙ 1↓ C 亡<br>법정의무 및 교 ♠<br>내권장 교육 템플릿                                                                                                    | Test Submitted: [Step2] HRGE Education QUIZ                                                                                                    |     |                  |
|        | 정시작량: Announcements ●<br>예안 코스 Main Course ●<br>▷ 인권과 성평등 교육 *<br>: Human Rights and<br>Gender Equity Education<br>▶ 개인정보보호 및 정보보안 표<br>육 교육<br>▷ 청락금지법 교육<br>▷ 전급복지 신고의무자 교육 ●<br>▷ 직장 내 괴롭힘 방지교육<br>▷ 아동학대예방 교육 ●<br>▶ 저작권보호 교육 ● | Test saved and submitted.<br>Student: 공용 인권센터 .<br>Test: [Step2] 2021 HKGE Education QUIZ<br>Course: [직원] 2021 년 법원의무 및 교내관장 교육 웹플릿 (TMP45)<br>Startes: 3/26/21 3:11 PM<br>Time Used: 3/26/21 3:11 PM<br>Time Used: 2 minutes<br>Click OK to review results.<br>Friday, March 26, 2021 3:11:26 PM KST |     |                  |
|        | 위스 정적 확인 🤍 🐨 Scheck your grade                                                                                                    |                                                                                                    |     | ← ок             |

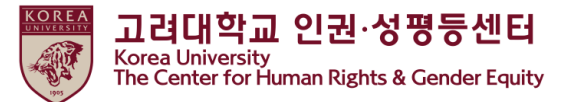

①Main Course : Human Rights and Gender Equity Education " Click"
 ②[English] Human Rights and Gender Equity Education "Click"

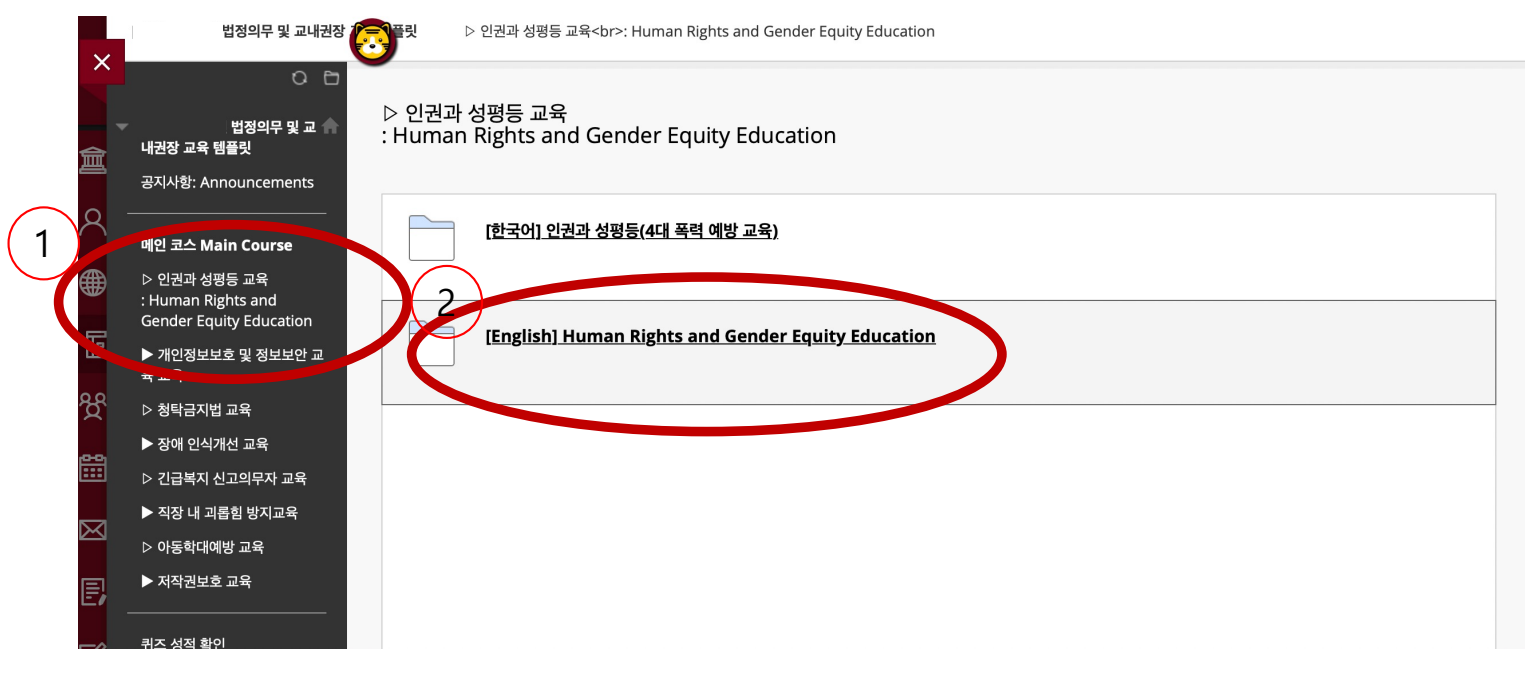

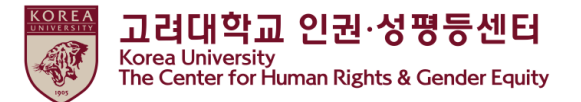

Scroll down > Starting 2023 Human Rights and Gender Equity Education "Click"

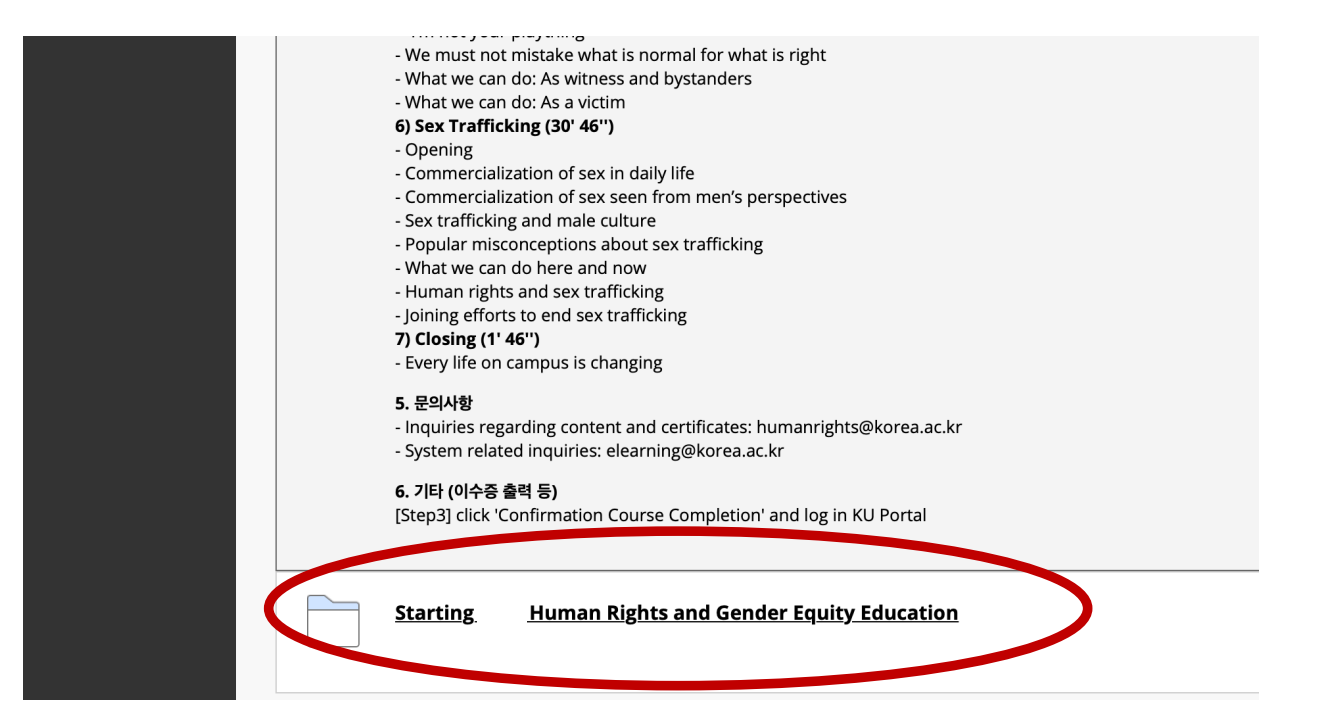

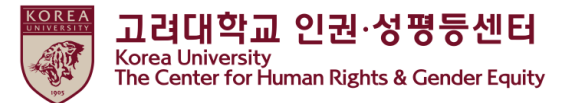

#### • [step3] Confirmation Course Completion "Click"

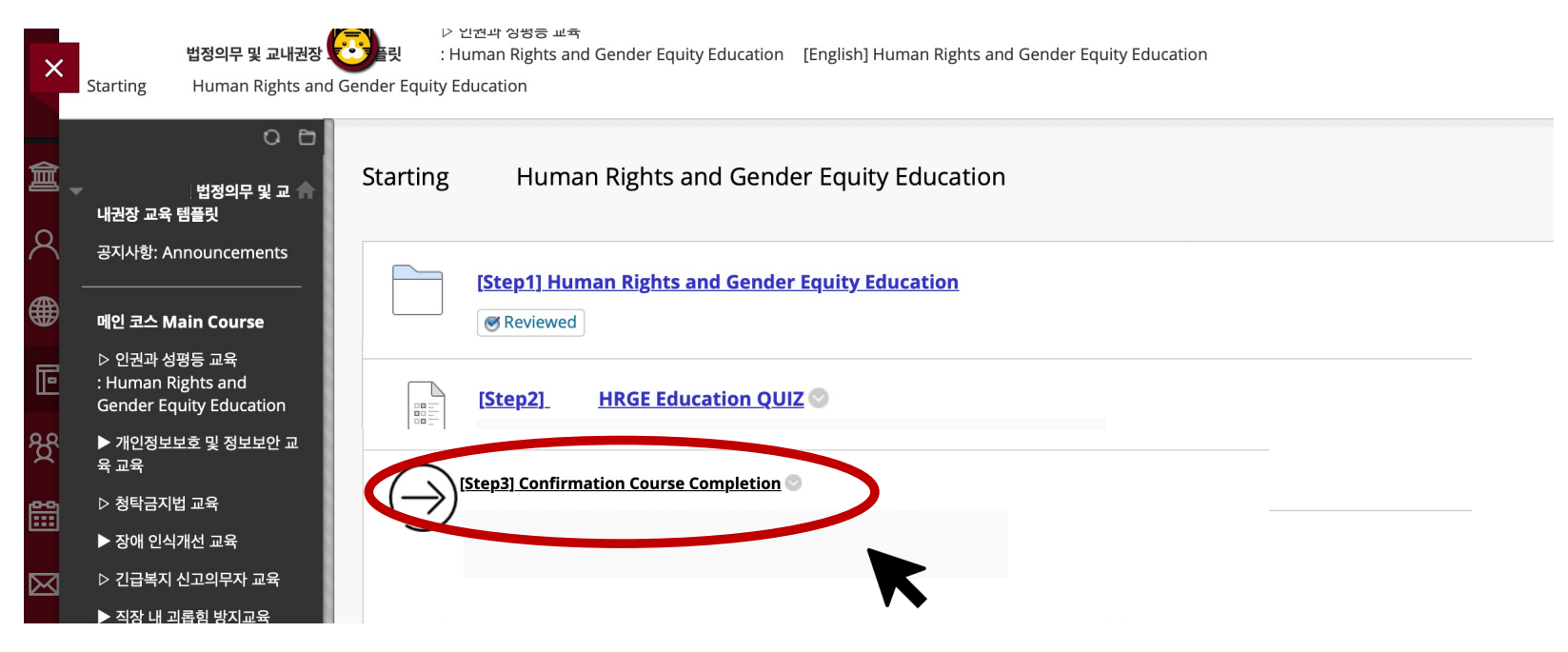

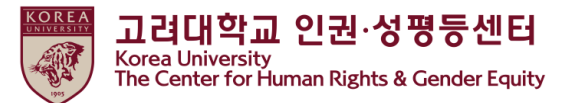

●Enter your KU Portal ID/PW, and Click "확인"

| 여대학교 인증     |                     |  |
|-------------|---------------------|--|
| 고려대교 포탈아이디: | 아 비밀번호를 입력하시기 바랍니다. |  |
| 포탈아이디       |                     |  |
|             | ID                  |  |
| ▶ 비밀번호      | PW                  |  |
|             |                     |  |

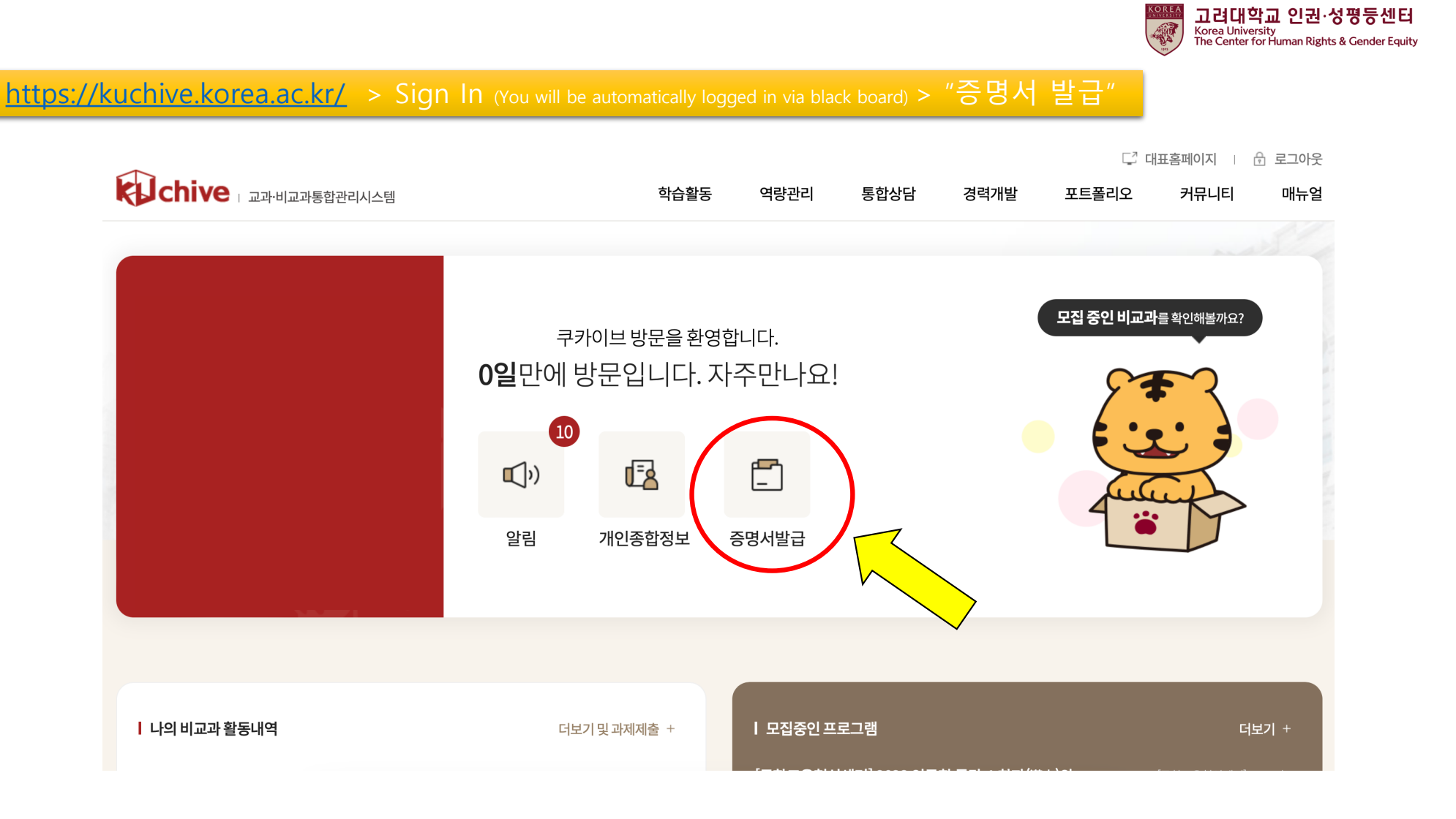

P

#### 법정의무교육 > 출력 클릭

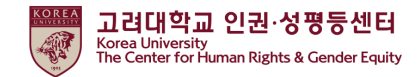

#### 기본 신상정보

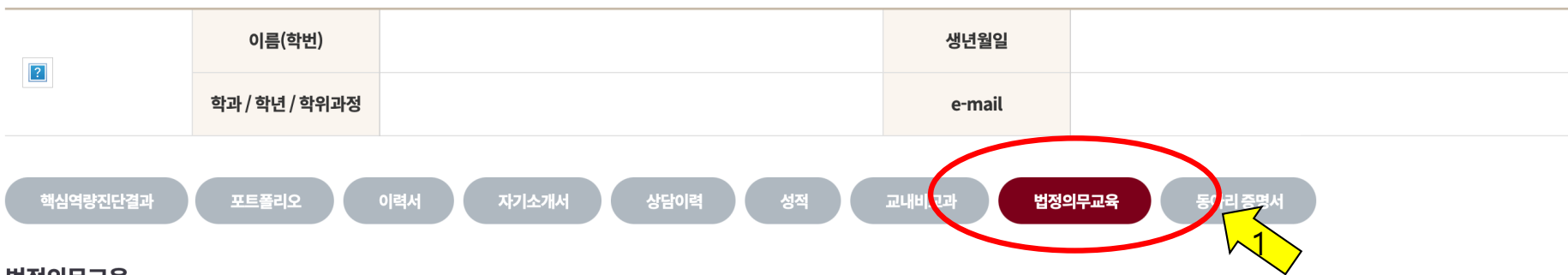

#### 법정의무교육

| 번호 | 년도/학기(차수) | 교육구분       | 이수날짜       | 이수시간 | 이수증      |
|----|-----------|------------|------------|------|----------|
| 1  | 2022/1학기  | 인권과 성평등 교육 | 2022.04.11 | 1    | 출력       |
| 2  | 2021/1학기  | 인권과 성평등 교육 | 2021.03.22 | 1    | 출력 ~ ~ ~ |
| 3  | 2021/1학기  | 장애 인식개선 교육 | 2021.03.22 | 1    | 출력       |
| 4  | 2021/1학기  | 연구윤리 교육    | 2021.03.22 | 1    | 출력       |

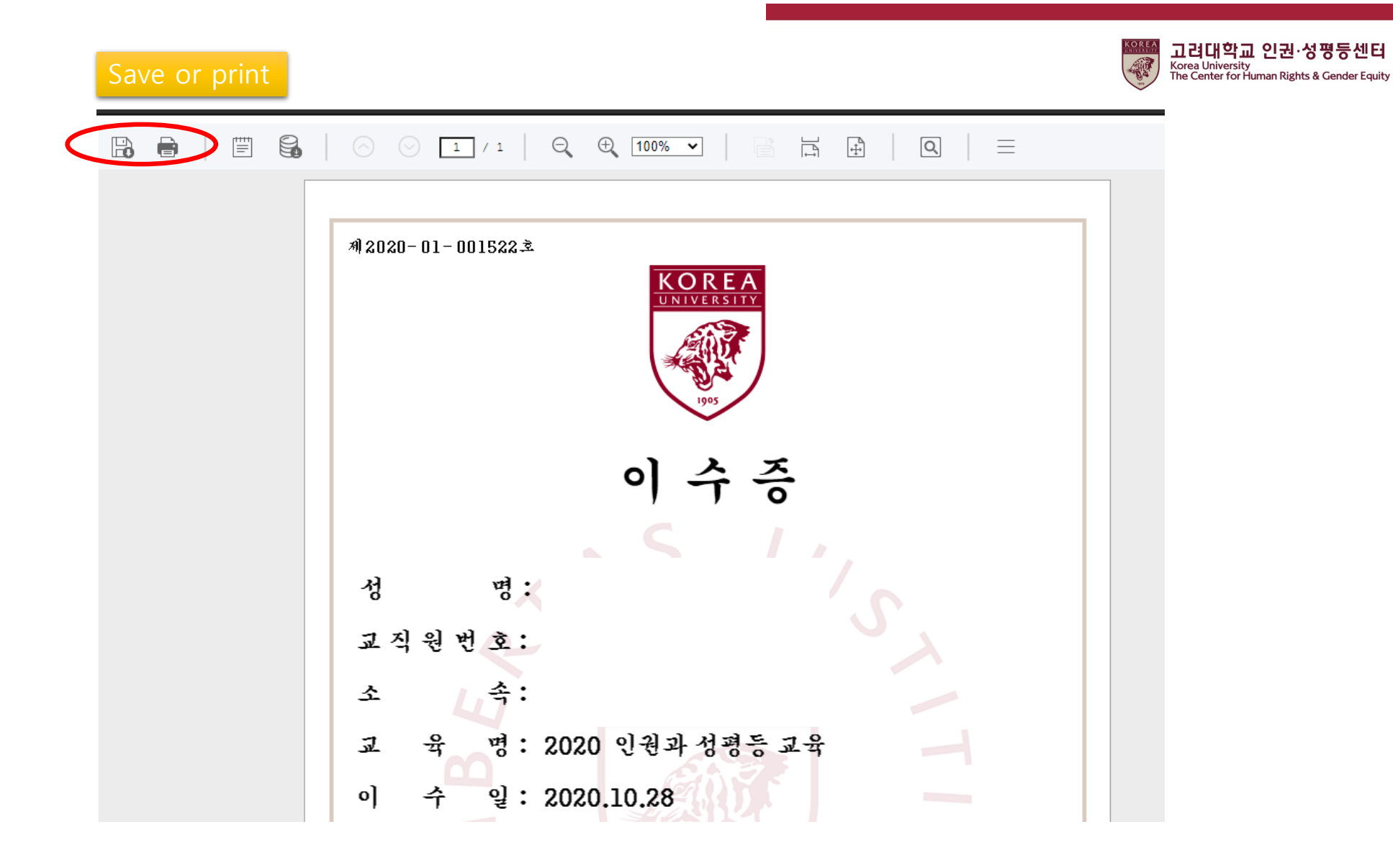

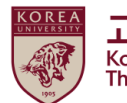

고려대학교 인권·성평등센터 Korea University The Center for Human Rights & Gender Equity

THE END

# Thank you